# TUTORIAL PARA DIRECTORES

# GESTIONAR TRAYECTORIAS

**Nivel Secundario** 

Ministerio de

EDUCACIÓN

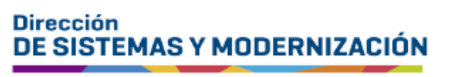

Subsecretaría de Fortalecimiento Institucional

### ÍNDICE

| GESTIONAR TRAYECTORIAS           | 3  |
|----------------------------------|----|
| 1. Acceso                        | 4  |
| 2. Buscar estudiantes            | 5  |
| 3. Crear / Editar Trayectoria    | 7  |
| 3.1 Datos personales             | 8  |
| 3.2 Datos en Título              | 11 |
| 3.3 Datos de Carrera             | 13 |
| 3.4 Calificaciones por Grado/Año | 14 |
| 4. Agregar optativas             | 18 |
| 5. Finalizar Trayectoria         | 21 |
| 6. Listado de Egresados          | 23 |

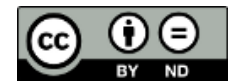

#### Sistema Gestión Estudiantes

#### **GESTIONAR TRAYECTORIAS**

- El proceso de generación de analíticos y títulos digitales con validez nacional, se lleva a cabo a través de una serie de pasos o etapas que deben ser completadas. Con el objetivo de facilitar este proceso, se han desarrollado diversas funcionalidades dentro del Sistema de Gestión Estudiantes, también conocido como SGE, específicamente en la categoría de Analíticos y Títulos.
- En la primera fase, el directivo o personal autorizado tiene la responsabilidad de registrar las trayectorias de cada estudiante del establecimiento. Actualmente, esta tarea se realiza a través de la funcionalidad denominada "Gestionar Trayectorias". Procedimiento que se explica en este tutorial.
- El segundo paso, consiste en la validación de las trayectorias por parte de los directivos, a través de la funcionalidad denominada "Validar Trayectorias". El procedimiento se explica en el tutorial 319-Validar Trayectorias.
- En la tercera fase, el inspector/a de zona (supervisor/a), procede a realizar la revalidación de los analíticos y títulos.

En los establecimientos de gestión privada, dependientes de la DGIPE, el director de nivel luego de realizada la revalidación del inspector, debe efectuar la validación correspondiente.

- A continuación, el área de títulos o de despacho del Ministerio de Educación de la Provincia realiza el visado y posteriormente despacho lleva a cabo la firma digital.
- Una vez firmados digitalmente, los analíticos y títulos se envían al Ministerio de Educación de la Nación, para su validación nacional.
- Finalmente, los analíticos y títulos validados estarán disponibles para los estudiantes en la sección "Mis Documentos" de sus cuentas de CiDi de nivel 2, facilitando así el acceso a la documentación académica de manera eficiente y segura.

Existen 2 portales para constatar la veracidad del título, a los que se puede acceder desde estos enlaces:

- Provincial: <u>https://portalegresados.cba.gov.ar/</u>
- Nacional: <u>https://refe.educacion.gob.ar/</u>

#### **1. Acceso**

Ingresar seleccionando en el menú, "Analíticos y Títulos" y luego "Gestionar Trayectorias 2.0".

También es posible hacerlo desde la sección CAccesos Directos .

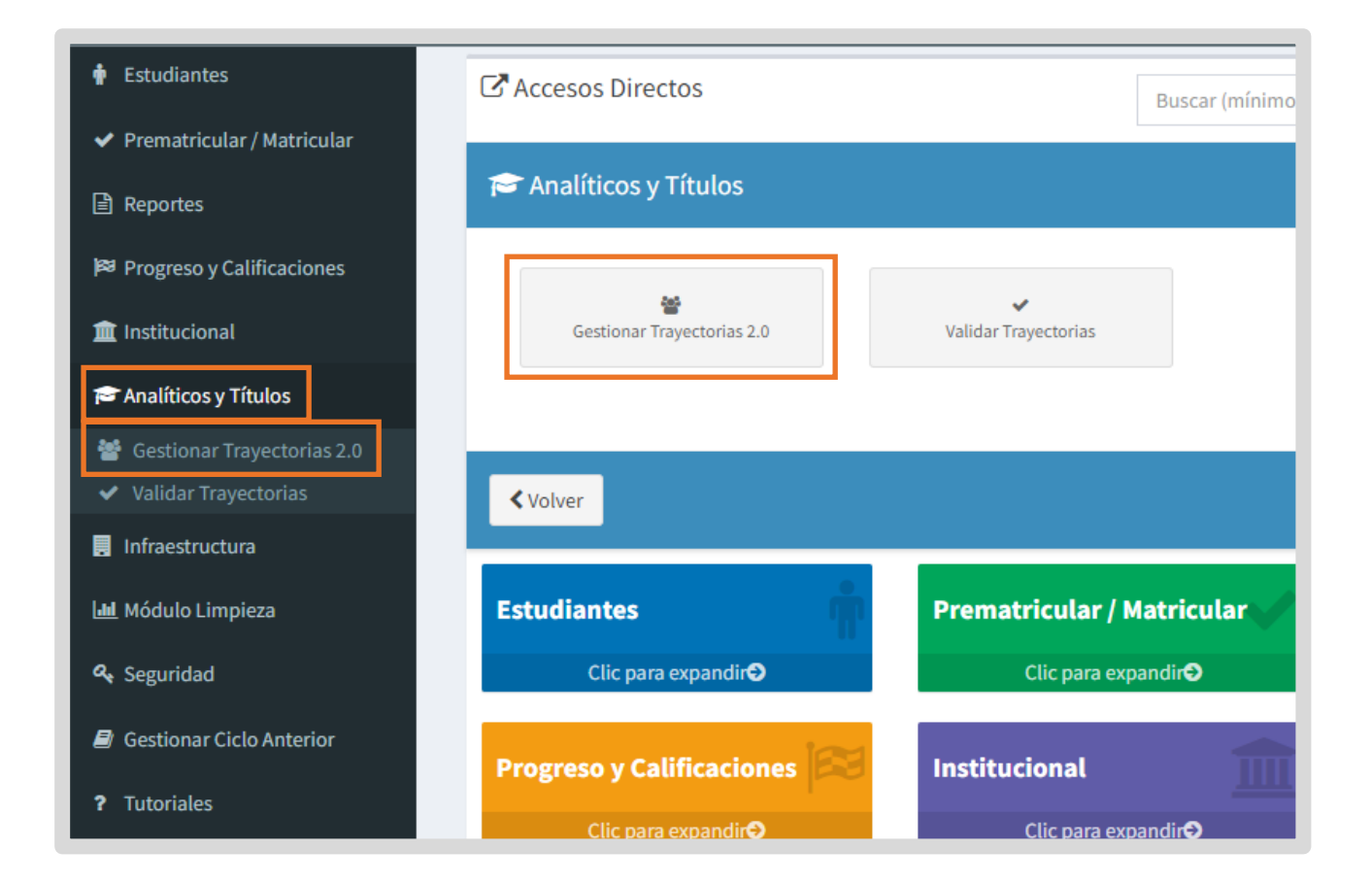

#### **2. Buscar estudiantes**

El SGE lista los estudiantes egresados de 6to o 7mo año (según corresponda), con matrícula en estado cerrada.

Si **no** se muestran estudiantes en el listado de egresados:

- Verificar si ha realizado el Cambio de Ciclo correspondiente, desde la opción Prematricular/Matricular/Cambiar Ciclo Lectivo. Si no ha realizado el Cambio de Ciclo Lectivo, proceda a realizarlo.
- Si realizó el Cambio de Ciclo y el estudiante no se muestra en el listado de egresados, revisar en la opción Estudiantes/Ficha del Estudiante, el estado. Es probable que figure como ANULADA. Si es así, solicitar el cambio a través del Formulario de Consultas y Reclamos.

Seleccionar un estudiante:

Si es la primera vez que ingresa a la creación del analítico del estudiante, en la columna Acciones se muestra este botón <sup>1</sup> (Crear Analítico), seleccionarlo.

| GESTIO       | NAR T         | RAYEC  | TORIAS 2.0 Reve Descripción |                         |         |             |                   |
|--------------|---------------|--------|-----------------------------|-------------------------|---------|-------------|-------------------|
| Ciclo Lectiv | vo: <b>20</b> | 2      |                             |                         | Se Se   | leccionar o | tro ciclo lectivo |
| Listado c    | le Eg         | resado | OS                          |                         |         |             |                   |
| Nro Doc      | T.D.          | Sexo   | Apellido                    | Nombre                  | Rechazo | Fecha       | Acciones          |
| 10100        | DNI           | 1      | OBROW/DURNE                 | No. of Concession, Name |         |             | •                 |

Verificar que la información del Plan de estudio y/o del Establecimiento es correcta.

Si encuentra algún error, hacer clic en <u>Cancelar</u> y comunicarse con su inspección/dirección de nivel para realizar la gestión que corresponda.

Si es correcta, hacer clic en +Crear

| - Estudiante Seleo | cionado:                                                                                                    | 0.000                |                   |    |
|--------------------|----------------------------------------------------------------------------------------------------|----------------------|-------------------|----|
| - Plan de estudio  | l egresar:                                                                                                    | - 17 Augusta         |                   |    |
| - Establecimiento  | CONTRACTOR STRUCTURE                                                                                                    |                      |                   |    |
| - Tipo Educación:  | and a second second sec |                      |                   |    |
| Importante: Impo   | rtante: Si la información del Pl                                                                                                    | an de estudio y/o de | Establecimiento e | es |
| incorrecta, no con | inuar y comunicarse con su in                                                                                                    | spección/dirección d | e nivel.          |    |

 Si no es la primera vez que ingresa a la creación del analítico, en la columna Acciones se muestra este botón 
 (Editar Analítico), seleccionarlo.

| GESTIO      | NAR 1           | RAYEO | TORIAS 2.0 Breve Descripción |          |         |                |                  |
|-------------|-----------------|-------|------------------------------|----------|---------|----------------|------------------|
| iclo Lectiv | /o: <b>20</b> 2 | 2     |                              |          | +       | Seleccionar of | tro ciclo lectiv |
| istado d    | le Egi          | resad | OS                           |          |         |                |                  |
| Nro Doc     | T.D.            | Sexo  | Apellido                     | Nombre   | Rechazo | Fecha          | Acciones         |
| CODE        | DNI             | м     | A10                          | (control |         | 2010           |                  |
|             |                 |       |                              |          |         |                |                  |

🖋 Editar Hacer clic en

| Estudiante Selec  | cionado:    | (*), see (***  |          |  |
|-------------------|-------------|----------------|----------|--|
| Plan de estudio a | al egresar: | and the second | Incise . |  |
| Establecimiento   | CURCENCER   | 000,000004     |          |  |
| Tipo Educación:   | 1000        |                |          |  |

### **3. Crear / Editar Trayectoria**

Luego de hacer clic en Crear o Editar, el SGE lo direcciona a esta sección que permite registrar la trayectoria del estudiante seleccionado.

En la primera parte de esta sección, se verifican y/o completan los:

- Datos personales
- o Datos en Título
- o Datos de Carrera

| Gestionar Trayecto                                                     | DRIAS 2.0    | reve Descripción |         |              |                    |                    |
|------------------------------------------------------------------------|--------------|------------------|---------|--------------|--------------------|--------------------|
| Establecimiento<br>Plan de estudio:<br>Tipo educación:<br>Orientación: |              | Aller anterest   |         |              | Selecci            | onar otro Egresado |
| 1 - Completar datos p                                                  | rincipales:  |                  |         |              |                    |                    |
| Datos personales:                                                      |              |                  |         |              |                    |                    |
| Apellido                                                               |              | Nombre           | Nro Doc | Fec Nac      | Lugar Nac          | Acciones           |
|                                                                        |              |                  |         |              | an ana ang dia ang |                    |
|                                                                        |              |                  |         |              |                    |                    |
| Datos en Titulo:                                                       |              |                  |         |              |                    |                    |
| Fec Ing Fec Eg I                                                       | Nro LM Nro F | ol               | Obser   | rvaciones    |                    | Acciones           |
|                                                                        |              |                  |         |              |                    | / /                |
|                                                                        |              |                  |         |              |                    |                    |
| Datos de Carrera:                                                      |              |                  |         |              |                    |                    |
| Título                                                                 | Detalle      | N J Aprob P E    |         | N J Rat Dict | Validez Nac        | Acciones           |
|                                                                        |              |                  |         |              |                    |                    |
|                                                                        |              |                  |         |              |                    |                    |

En la segunda parte, se registran las Calificaciones por Grado/Año.

| - Calificaciones por Grado,       | /Año          |                  |             |          |        |                           |               |
|-----------------------------------|---------------|------------------|-------------|----------|--------|---------------------------|---------------|
|                                   | Espacios curi | riculares totale | es: 62 (0 g | uardados |        |                           |               |
| Primer año: CICLO BASICO (6871977 | 47)           |                  |             |          |        | ↓ Replicar datos + Agre   | gar optativas |
| Especie Curricular                | Condición     | Tipo Cal         | Cal         | Mes      | Año    | Establecimiento           |               |
| Espacio curricular                | condicion     | npo cat          | Cut         |          |        |                           | Acciones      |
| LENGUA Y LITERATURA               | REGULAR ~     |                  |             | FEB ¥    | 1996 🗸 | En este establecimiento 🗸 | Acciones      |

### **3.1 Datos personales**

En **Datos personales** verificar que el apellido, nombre, nro. de documento y lugar de nacimiento (Localidad y Provincia) coincidan exactamente con el documento oficial vigente del estudiante, ya sea DNI, pasaporte u otro.

Si algún dato no figura en el DNI, obtenerlo del registro en el libro matriz o de la mejor información que disponga el establecimiento.

#### Modificar nombre y/o apellido

Si necesita modificar el nombre y/o apellido de un estudiante porque tiene un dato incorrecto, hacer clic en .

| Apellido                                                                                              | Nombre                                           | Nro Doc                    | Fec Nac                                      | Lugar Nac                        | Acciones                      |
|----------------------------------------------------------------------------------------------------|--------------------------------------------------|----------------------------|----------------------------------------------|----------------------------------|-------------------------------|
| Landon                                                                                                | 10.000, A (0.000, A)                             | 10000                      | relaying a                                   | CÓRDOBA,                         |                               |
|                                                                                                    |                                                  |                            |                                              |                                  | Editar                        |
|                                                                                                    |                                                  |                            |                                              |                                  | Nombre y Apellid              |
| tos en Titulo:                                                                                        |                                                  |                            |                                              |                                  |                               |
|                                                                                                    |                                                  |                            |                                              |                                  |                               |
|                                                                                                    |                                                  |                            | Editor                                       |                                  |                               |
| esar la información (                                                                                 | correcta y selecci                               | ionar                      | Editar                                       |                                  |                               |
|                                                                                                    | Sollectu y selecci                               |                            | •                                            |                                  |                               |
|                                                                                                    |                                                  |                            |                                              |                                  |                               |
|                                                                                                    |                                                  |                            |                                              |                                  |                               |
|                                                                                                    |                                                  |                            |                                              |                                  |                               |
| dites a surplus surplument                                                                            | lt-l-                                            |                            |                                              |                                  |                               |
| altar nombre y apel                                                                                   | lido                                             |                            |                                              |                                  |                               |
|                                                                                                    |                                                  |                            |                                              |                                  |                               |
|                                                                                                    |                                                  |                            |                                              |                                  |                               |
|                                                                                                    |                                                  |                            |                                              |                                  |                               |
|                                                                                                    |                                                  |                            |                                              |                                  |                               |
| lombre:                                                                                               |                                                  | Apellic                    | lo:                                          |                                  |                               |
| lombre:                                                                                               |                                                  | Apellio                    | lo:                                          |                                  |                               |
| lombre:                                                                                               |                                                  | Apellio                    | lo:                                          |                                  |                               |
| lombre:                                                                                               |                                                  | Apellic                    | lo:                                          |                                  |                               |
| ombre:                                                                                                |                                                  | Apellic                    | lo:                                          |                                  |                               |
| lombre:                                                                                               | fectuados se muestra                             | Apellio                    | <b>io:</b>                                   | ncionalidades                    | relacionada                   |
| lombre:<br>mportante: Los cambios e                                                                   | fectuados se muestra                             | <b>Apellic</b><br>n solame | <b>io:</b><br>nte en las fu                  | ncionalidades                    | s relacionada                 |
| Iombre:<br>mportante: Los cambios e<br>on la generación de la Tra                                     | efectuados se muestra<br>vectoria. Para volver a | Apellio<br>n solamer       | <b>io:</b><br>nte en las fu<br>v apellido o  | ncionalidades<br>riginal, borrar | s relacionada<br>los campos   |
| Iombre:<br>mportante: Los cambios e<br>on la generación de la Traj                                    | efectuados se muestra<br>vectoria. Para volver a | Apellio<br>n solamer       | <b>lo:</b><br>nte en las fu<br>y apellido or | ncionalidades<br>riginal, borrar | s relacionada<br>los campos   |
| Iombre:<br>mportante: Los cambios e<br>on la generación de la Traj<br>resionar Editar.                | efectuados se muestra<br>vectoria. Para volver a | Apellio<br>n solamer       | <b>lo:</b><br>nte en las fu<br>y apellido or | ncionalidades<br>riginal, borrar | s relacionada<br>los campos s |
| Iombre:<br>mportante: Los cambios e<br>on la generación de la Tray<br>resionar Editar.                | efectuados se muestra<br>vectoria. Para volver a | Apellio<br>n solamer       | <b>lo:</b><br>nte en las fu<br>y apellido oi | ncionalidades<br>riginal, borrar | s relacionada<br>los campos   |
| <b>Iombre:</b><br><b>mportante:</b> Los cambios e<br>on la generación de la Traj<br>presionar Editar. | efectuados se muestra<br>vectoria. Para volver a | Apellio<br>n solamer       | <b>lo:</b><br>nte en las fu<br>y apellido oi | ncionalidades<br>riginal, borrar | s relacionada<br>los campos   |

Los datos ingresados se muestran en la sección de Datos personales.

| tos personales: |        |         |         |                                         |          |
|-----------------|--------|---------|---------|-----------------------------------------|----------|
| Apellido        | Nombre | Nro Doc | Fec Nac | Lugar Nac                               | Acciones |
| PAEZ            | PAOLA  | 100404  | 2.00    | 100000-00000-00000-0000-0000-000-000-00 | / /      |

Al regresar a la página con el Listado de Egresados, junto al nombre y apellido que haya modificado, encuentra esta advertencia <u>A</u>.

| Listado d | e Eg | resad | os               |        |         |               |          |
|-----------|------|-------|------------------|--------|---------|---------------|----------|
| Nro Doc   | T.D. | Sexo  | Apellido         | Nombre | Rechazo | Fecha         | Acciones |
| ****      | DNI  | м     | PAEZ             | PAOLA  |         |               |          |
|           | DNI  | F     | Apellido editado |        |         | to the second | C        |

Si hace clic sobre la misma, se abre una ventana que informa el dato original y el editado.

| Apellidos registrados del estudiante:                            | ×     |
|------------------------------------------------------------------|-------|
| Apellido original: PAES<br>Apellido editado para analítico: PAEZ |       |
|                                                                  | Salir |

#### Modificar Localidad y Provincia de nacimiento

Si necesita editar el lugar de nacimiento hacer clic en 🔼

| Apellido        | Nombre          | Nro Doc  | Fec Nac    | Lugar Nac | Acciones |
|-----------------|-----------------|----------|------------|-----------|----------|
| CARMONA COUDRON | NATALIA BEATRIZ | 55595280 | 19/06/2016 | CÓRDOBA,  |          |
|                 |                 |          |            |           | Editar   |

🖋 Editar Ingresar los datos de Localidad y Provincia correctos. Hacer clic en

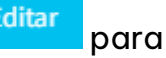

| .ocalidad:                                             |                                                | Provincia:                                                                                               |
|--------------------------------------------------------|------------------------------------------------|----------------------------------------------------------------------------------------------------|
| SALSIPUEDES                                            |                                                | CÓRDOBA                                                                                                  |
| mportante: Los cambi                                   | os efectuados se mue                           | estran solamente en las funcionalidades relaciona                                                        |
| <b>mportante:</b> Los cambi<br>con la generación de la | os efectuados se mue<br>Trayectoria. Para volv | estran solamente en las funcionalidades relaciona<br>ver a la localidad y provincia original, borrar los |

#### Los datos actualizados se muestran en la columna Lugar Nac.

guardar la información.

| Datos personales: |            |         |         |                      |          |  |  |  |
|-------------------|------------|---------|---------|----------------------|----------|--|--|--|
| Apellido          | Nombre     | Nro Doc | Fec Nac | Lugar Nac            | Acciones |  |  |  |
| 0.0000.000000     | 1016-01021 | 100000  | 100000  | SALSIPUEDES, CÓRDOBA |          |  |  |  |
|                   |            |         |         |                      |          |  |  |  |

Los datos actualizados de nombre, apellido y lugar de nacimiento que modifique, solamente se muestran en las funcionalidades relacionadas con la generación del analítico.

## **3.2 Datos en Título**

En Datos en Título es necesario registrar la fecha de ingreso y de egreso del estudiante al nivel educativo, los datos del Libro Matriz, el Número de Folio y las observaciones.

• Para ingresar las fechas de ingreso y egreso, seleccionar 🔼

| Datos en Titulo: |        |        |         |               |          |  |  |  |
|------------------|--------|--------|---------|---------------|----------|--|--|--|
| Fec Ing          | Fec Eg | Nro LM | Nro Fol | Observaciones | Acciones |  |  |  |
|                  |        |        |         |               |          |  |  |  |

🖋 Editar

Ingresar las fechas que correspondan. Seleccionar

| Editar fecha ingreso y egreso                                                      | ×                                                                                                |
|------------------------------------------------------------------------------------|--------------------------------------------------------------------------------------------------|
| Fecha Ingreso:                                                                     | Fecha Egreso:                                                                                    |
| 01/03/20                                                                           | 31/12/20                                                                                         |
| Importante: Los cambios pendientes (re<br>perderán al modificar las fechas. Guarde | esaltados en amarillo) en los espacios curriculares se<br>los mismos antes de editar las fechas. |
|                                                                                    |                                                                                                  |

Al ingresar estas fechas, en la sección **Calificaciones por Grado/Año**, se muestran los años de cursado y los espacios curriculares, ya que el campo **Año** se calcula automáticamente a partir de dichas fechas.

| - Calificaciones por Grado/A              | ١ño                    |                 |             |              |     |                                                   |              |
|-------------------------------------------|------------------------|-----------------|-------------|--------------|-----|---------------------------------------------------|--------------|
|                                           | Espacios cur           | riculares total | es: 62 (0 g | uardados)    |     |                                                   |              |
| Primer año: CICLO BASICO (687197747       | n                      |                 |             |              |     | ↓ <sup>A</sup> <sub>Z</sub> Replicar datos + Agre | gar optativa |
|                                           |                        |                 |             |              |     |                                                   |              |
| Espacio Curricular                        | Condición              | Tipo Cal        | Cal         | Mes          | Año | Establecimiento                                   | Acciones     |
| Espacio Curricular<br>LENGUA Y LITERATURA | Condición<br>REGULAR V | Tipo Cal        | Cal         | Mes<br>FEB 🗸 | Año | Establecimiento                                   | Acciones     |

Si existe algún inconveniente con el Plan de estudio el SGE lo notifica.

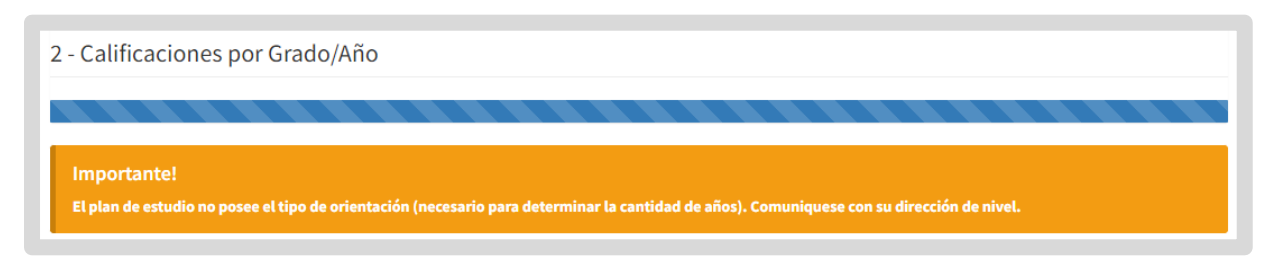

 Para ingresar los datos del Libro Matriz, el Número de Folio y las observaciones, seleccionar

El ingreso de observaciones no es obligatorio.

| Datos en Titulo: |        |        |         |               |          |  |  |
|------------------|--------|--------|---------|---------------|----------|--|--|
| Fec Ing          | Fec Eg | Nro LM | Nro Fol | Observaciones | Acciones |  |  |
|                  |        |        |         |               |          |  |  |

Completar con la información que corresponda y hacer clic en **Celebra** para guardar.

| Editar libro matriz, folio y c | observacion | es         |              | ×     |
|--------------------------------|-------------|------------|--------------|-------|
| Nro Libro Matríz:              |             | Nro Folio: |              |       |
| Observaciones: (500)           |             |            |              |       |
|                                |             |            |              |       |
|                                |             |            |              |       |
|                                |             |            |              |       |
|                                |             |            | Cancelar 🖉 E | ditar |

La información ingresada se muestra en la tabla.

| Fec Ing | Fec Eg | Nro LM | Nro Fol | Observaciones | Acciones |
|---------|--------|--------|---------|---------------|----------|
| 01/03/  | 31/12/ | 1234   | 1234    | Polarite      |          |

#### **3.3 Datos de Carrera**

👝 En **Datos de Carrera** seleccionar el Título desde el botón 🗹 que se encuentra en la columna Acciones.

| Datos de Carrera: |         |               |              |             |          |  |  |  |
|-------------------|---------|---------------|--------------|-------------|----------|--|--|--|
| Título            | Detalle | N J Aprob P E | N J Rat Dict | Validez Nac | Acciones |  |  |  |
|                   |         |               |              |             |          |  |  |  |

En la ventana, se listan las opciones disponibles en función del Plan de estudio que tiene registrado el establecimiento.

Hacer clic en

+ Seleccionar de la opción que corresponda.

| Título                     | Detalle                                                 | N. J. de Aprob Plan        | N. J. de Rat Dic | Validez Nac                                 |             |
|----------------------------|---------------------------------------------------------|----------------------------|------------------|---------------------------------------------|-------------|
|                            |                                                         |                            |                  | value2 Nac                                  | Acciones    |
| BACHILLER EN<br>ECONOMÍA Y | BACHILLER EN<br>ECONOMIA Y<br>ADMINISTRACION<br>(NRA)   | RES.MIN. N° , N°<br>Y N° 1 |                  | RES.M.E. y D. N°                            | + Seleccion |
| BACHILLER EN<br>ECONOMÍA Y | BACHILLER EN<br>ECONOMIA Y<br>ADMINISTRACION            | RES.MIN. N° 3 Y            |                  | RES.M.E. y D. N°                            | + Seleccio  |
| BACHILLER EN<br>ECONOMÍA Y | BACHILLER EN<br>ECONOMIA Y<br>ADMINISTRACION<br>(RURAL) | RES. MIN. N°               |                  | RES.M.E. y D. N°<br>, RES.M.E. y D.<br>N° 7 | + Seleccion |

#### El Título seleccionado se muestra en la tabla.

| tos de Carrera:                              |                                                         |                                                                                                    |                                                                                                    |                                                                                                    |  |  |  |  |
|----------------------------------------------|---------------------------------------------------------|----------------------------------------------------------------------------------------------------|----------------------------------------------------------------------------------------------------|----------------------------------------------------------------------------------------------------|--|--|--|--|
| Detalle                                      | N J Aprob P E                                           | N J Rat Dict                                                                                                    | Validez Nac                                                                                                    | Acciones                                                                                                    |  |  |  |  |
| BACHILLER EN<br>ECONOMIA Y<br>ADMINISTRACION | Manata de Balgia, de Balgia (<br>Secalição              |                                                                                                    | NEXAL ( \$2.40 Million                                                                                                    |                                                                                                    |  |  |  |  |
|                                              | Detalle<br>BACHILLER EN<br>ECONOMIA Y<br>ADMINISTRACION | Detalle     N J Aprob P E       BACHILLER EN<br>ECONOMIA Y<br>ADMINISTRACION     Image: Constraint of the second of the second of the | Detalle         N J Aprob P E         N J Rat Dict           BACHILLER EN<br>ECONOMIA Y<br>ADMINISTRACION         Image: Contract of the second second secon | Detalle         N J Aprob P E         N J Rat Dict         Validez Nac           BACHILLER EN<br>ECONOMIA Y<br>ADMINISTRACION         The second second se |  |  |  |  |

# 3.4 Calificaciones por Grado/Año

- En esta sección, se listan los espacios curriculares discriminados por cada año de cursado.
- También se muestran las calificaciones registradas en el Informe de Progreso con estado Finalizado, que poseen nota numérica en el Promedio Final en los espacios curriculares que coinciden con el Plan de estudio seleccionado.
- En la barra superior el SGE informa la cantidad total de espacios curriculares en función del Plan de estudio y entre paréntesis, la cantidad de esos espacios curriculares que poseen cambios guardados.

Para registrar las calificaciones faltantes, completar la información requerida en:

- Condición: Al seleccionar una opción en el menú desplegable, se actualiza la información a registrar en los campos "Tipo de Calificación" y "Calificación".
- Tipo Cal: Elegir entre calificación NUMÉRICA y APROBADA.
- Cal: Ingresar la calificación final obtenida por el estudiante. Puede ser un valor entero o decimal. A este último, registrar con coma (no con puntos) por ej.: 9,50.

Las calificaciones numéricas deben ser igual o mayor a 6, a excepción que haya aprobado el espacio curricular en otro establecimiento, lo cual permite calificaciones entre 4 y 6.

- Mes y Año: Ingresar la fecha en que fue aprobado el espacio curricular.
- **Establecimiento**: Seleccionar si el espacio curricular fue aprobado en este establecimiento o en otro. No es necesario agregar más detalles.

| 2 - Calificaciones por Grado/Año     |              |                  |             |            |         |                             |          |  |
|--------------------------------------|--------------|------------------|-------------|------------|---------|-----------------------------|----------|--|
|                                      | Espacios cur | riculares totale | es: 62 (0 g | (uardados) |         |                             |          |  |
| Primer año: CICLO BASICO (687197747) |              |                  |             |            |         |                             |          |  |
| Espacio Curricular                   | Condición    | Tipo Cal         | Cal         | Mes        | Año     | Establecimiento             | Acciones |  |
| LENGUA Y LITERATURA                  | REGULAR V    | NUMÉRICA 🗸       |             | FEB 🗸      | 2024 🗸  | En este establecimiento 🗙   |          |  |
| ΜΑΤΕΜΆΤΙCΑ                           | REGULAR V    | NUMÉRICA 🗸       |             | FEB 🗸      | 2024 🗸  | En este establecimiento 🗙   |          |  |
| CIENCIAS NATURALES - BIOLOGÍA        | REGULAR 🗸    | NUMÉRICA 🗸       |             | FEB 🗸      | 2024 🗸  | En este establecimiento 🗸   |          |  |
| CIENCIAS NATURALES - FÍSICA          | REGULAR ¥    | NUMÉRICA 🗸       |             | FEB 🗸      | 2024 🗸  | En este establecimiento 🗸   |          |  |
| CIENCIAS SOCIALES - GEOGRAFÍA        | REGULAR ¥    | NUMÉRICA 🗸       |             | FEB 🗸      | 2024 🗸  | En este establecimiento 🗸   |          |  |
| LENGUA EXTRANJERA - INGLÉS           | REGULAR ¥    | NUMÉRICA 🗸       |             | FEB 🗸      | 2024 🗸  | En este establecimiento 🗙   |          |  |
|                                      |              |                  |             | CER 14     | 2024.54 | To acto actoble cimiente ** |          |  |

Es posible ver espacios curriculares en amarillo (pendientes de ser guardados) sin que haya realizado modificaciones. Esto sucede cuando el SGE encuentra una calificación en el Informe de progreso Finalizado del estudiante.

Dentro de cada año de cursado se encuentra la opción de cada año de cursado se encuentra la opción gue permite seleccionar un mes, un año y/o un establecimiento y replicarlo en todos los espacios curriculares de dicho año.

| Primer año: CICLO BASICO (687197747) |           |            |     |       |        | ↓ Replicar datos • Agre   | gar optativa |
|--------------------------------------|-----------|------------|-----|-------|--------|---------------------------|--------------|
| Espacio Curricular                   | Condición | Tipo Cal   | Cal | Mes   | Año    | Establecimiento           | Acciones     |
| LENGUA Y LITERATURA                  | REGULAR ¥ | NUMÉRICA 🗸 |     | FEB ¥ | 2024 🗸 | En este establecimiento 💙 |              |
| MATEMÁTICA                           | REGULAR ¥ | NUMÉRICA 🗸 |     | FEB ¥ | 2024 🗸 | En este establecimiento 💙 |              |
| CIENCIAS NATURALES - BIOLOGÍA        | REGULAR 🗸 | NUMÉRICA 🗸 |     | FEB 🗸 | 2024 🗸 | En este establecimiento 🗸 |              |

Al hacer clic sobre <sup>12 Replicar datos</sup>, seleccionar las opciones que correspondan y cerrar la ventana.

De manera automática el dato seleccionado se muestra en los espacios curriculares del año de cursado en el que se encuentra y los espacios curriculares se resaltan en amarillo para indicar que existen cambios pendientes de guardar.

| AU         | Replicar datos para todos los espacios curriculares de Primer año |                                       |                               |           |             |                |                 |                  |                             |             |
|------------|-------------------------------------------------------------------|---------------------------------------|-------------------------------|-----------|-------------|----------------|-----------------|------------------|-----------------------------|-------------|
|            | Importante: Seleccion<br>cambios para evitar la                   | nar el dato que d<br>pérdida de infor | esea replicar, aut<br>mación. | omáticame | nte se camb | via en todos l | los espacios cu | rriculares del a | año de cursado. Guardar los |             |
| 2 - Califi | Replicar mes:                                                     |                                       | Replicar año:                 |           | R           | eplicar esta   | blecimiento:    | insta te         |                             |             |
|            | NOV                                                               | •                                     | 2024                          |           |             | Seleccione     | un Establecim   | iliento 🗸        |                             |             |
| Primer a   |                                                                   |                                       |                               |           |             |                |                 |                  | Cerrar                      | r optativas |
| Espacio Cu | urricular                                                         |                                       | Condición                     | ті        | ipo Cal     | Cal            | Mes             | Año              | Establecimiento             | Acciones    |
| LENGUA Y   | LITERATURA                                                        |                                       | REGULAR                       | ✓ NUN     | IÉRICA 🗸    | 7              | NOV 🗸           | 2024 🗸           | En este establecimiento 🗸   |             |
| MATEMÁTI   | CA                                                                |                                       | REGULAR                       |           | IÉRICA 🗸    | 8              | NOV 🗸           | 2024 🗸           | En este establecimiento 🗸   |             |

Luego de ingresar las calificaciones en un bloque de año cursado, hacer clic en

🖹 Guardar

que se encuentra dentro de ese bloque para que la información quede registrada en el SGE.

En esta instancia el SGE permite guardar, aunque falte registrar información.

| ción 2 2 2 2 2 2 2 2 2 2 2 2 2 2 2 2 2 2 2 | Tipo Cal<br>NUMÉRICA V | <b>Cal</b><br>9,00<br>9,00                                                                                              | Mes NOV  NOV                                                                                                    | <b>Año</b> 2019 ♥ 2019 ♥                                                                                                    | Establecimiento                                                                                                    | Acciones                                                                                                    |
|--------------------------------------------|------------------------|----------------------------------------------------------------------------------------------------|----------------------------------------------------------------------------------------------------|----------------------------------------------------------------------------------------------------|----------------------------------------------------------------------------------------------------|----------------------------------------------------------------------------------------------------|
|                                            |                        | 9,00<br>9,00                                                                                                    | NOV 🗸                                                                                                    | 2019 ¥                                                                                                    | En este establecimiento 🗸                                                                                                    |                                                                                                    |
|                                            | NUMÉRICA 🗸             | 9,00                                                                                                    | NOV 🗸                                                                                                    | 2019 🗸                                                                                                    | The state of the local sector and                                                                                                    |                                                                                                    |
|                                            |                        |                                                                                                    |                                                                                                    |                                                                                                    | En este establecimiento 💙                                                                                                    |                                                                                                    |
|                                            | NUMERICA V             | 9,00                                                                                                    | NOV 🗸                                                                                                    | 2019 🗸                                                                                                    | En este establecimiento 🗙                                                                                                    |                                                                                                    |
| ~ (                                        | NUMÉRICA 🗸             | 9,00                                                                                                    | NOV 🗸                                                                                                    | 2019 🗸                                                                                                    | En este establecimiento 🗙                                                                                                    |                                                                                                    |
| ~                                          | NUMÉRICA 🗸             | 9,00                                                                                                    | NOV 🗸                                                                                                    | 2019 🗸                                                                                                    | En este establecimiento 🗙                                                                                                    |                                                                                                    |
| ~                                          | NUMÉRICA 🗸             | 9,00                                                                                                    | NOV 🗸                                                                                                    | 2019 🗸                                                                                                    | En este establecimiento 🗙                                                                                                    |                                                                                                    |
| ~                                          | NUMÉRICA 🗸             | 9,00                                                                                                    | NOV 🗸                                                                                                    | 2019 🗸                                                                                                    | En este establecimiento 🗙                                                                                                    |                                                                                                    |
| ~                                          | NUMÉRICA 🗸             | 9,00                                                                                                    | NOV 🗸                                                                                                    | 2019 🗸                                                                                                    | En este establecimiento 🗙                                                                                                    |                                                                                                    |
| • •                                        | NUMÉRICA 🗸             | 9,00                                                                                                    | NOV 🗸                                                                                                    | 2019 🗸                                                                                                    | En este establecimiento 💙                                                                                                    |                                                                                                    |
|                                            |                        | R     NUMÉRICA       R     NUMÉRICA       R     NUMÉRICA       R     NUMÉRICA       R     NUMÉRICA       R     NUMÉRICA | R         NUMÉRICA         9,00           R         NUMÉRICA         9,00           R         NUMÉRICA         9,00           R         NUMÉRICA         9,00           R         NUMÉRICA         9,00           R         NUMÉRICA         9,00           R         NUMÉRICA         9,00           R         NUMÉRICA         9,00 | NUMÉRICA         9,00         NOV           NUMÉRICA         9,00         NOV           NUMÉRICA         9,00         NOV           NUMÉRICA         9,00         NOV           NUMÉRICA         9,00         NOV           NUMÉRICA         9,00         NOV           NUMÉRICA         9,00         NOV           NUMÉRICA         9,00         NOV           NUMÉRICA         9,00         NOV | R       NUMÉRICA       9,00       NOV       2019         R       NUMÉRICA       9,00       NOV       2019         R       NUMÉRICA       9,00       NOV       2019         R       NUMÉRICA       9,00       NOV       2019         R       NUMÉRICA       9,00       NOV       2019         R       NUMÉRICA       9,00       NOV       2019         R       NUMÉRICA       9,00       NOV       2019         R       NUMÉRICA       9,00       NOV       2019 | R       NUMÉRICA       9,00       NOV       2019       En este establecimiento         R       NUMÉRICA       9,00       NOV       2019       En este establecimiento         R       NUMÉRICA       9,00       NOV       2019       En este establecimiento         R       NUMÉRICA       9,00       NOV       2019       En este establecimiento         R       NUMÉRICA       9,00       NOV       2019       En este establecimiento         R       NUMÉRICA       9,00       NOV       2019       En este establecimiento         R       NUMÉRICA       9,00       NOV       2019       En este establecimiento |

En la barra superior, el SGE informa la cantidad de espacios curriculares guardados. También emite un reporte de los espacios curriculares que se

Aceptar guardaron en ese momento. Hacer clic en

| stado de espacios curriculares guardados: |    |
|-------------------------------------------|----|
| ENGUA Y LITERATURA                        | ОК |
| IATEMÁTICA                                | ОК |
| CIENCIAS NATURALES - BIOLOGÍA             | ОК |
| CIENCIAS NATURALES - FÍSICA               | ОК |
| CIENCIAS SOCIALES - GEOGRAFÍA             | ОК |
| ENGUA EXTRANJERA - INGLÉS                 | ОК |
| EDUCACIÓN TECNOLÓGICA                     | ОК |
| CIUDADANÍA Y PARTICIPACIÓN                | ОК |
| EDUCACIÓN FÍSICA                          | ОК |
|                                           |    |

Los espacios curriculares guardados se resaltan en verde.

| rimer año: CICLO BASICO (687197747) |           |            |      |       |        | ↓2 Replicar datos + Agre  | gar optativ |
|-------------------------------------|-----------|------------|------|-------|--------|---------------------------|-------------|
| Espacio Curricular                  | Condición | Tipo Cal   | Cal  | Mes   | Año    | Establecimiento           | Acciones    |
| LENGUA Y LITERATURA                 | REGULAR 🗸 | NUMÉRICA 🗸 | 9,00 | NOV 🗸 | 2019 🗸 | En este establecimiento 💙 |             |
| ΜΑΤΕΜΆΤΙCΑ                          | REGULAR 🗸 | NUMÉRICA 🗸 | 9,00 | NOV 🗸 | 2019 🗸 | En este establecimiento 💙 |             |
| CIENCIAS NATURALES - BIOLOGÍA       | REGULAR 🗸 | NUMÉRICA 🗸 | 9,00 | NOV 🗸 | 2019 🗸 | En este establecimiento 🗸 |             |
| CIENCIAS NATURALES - FÍSICA         | REGULAR 🗸 | NUMÉRICA 🗸 | 9,00 | NOV 🗸 | 2019 🗸 | En este establecimiento 💙 |             |
| CIENCIAS SOCIALES - GEOGRAFÍA       | REGULAR 🗸 | NUMÉRICA 🗸 | 9,00 | NOV 🗸 | 2019 🗸 | En este establecimiento 🗙 |             |
| LENGUA EXTRANJERA - INGLÉS          | REGULAR 🗸 | NUMÉRICA 🗸 | 9,00 | NOV 🗸 | 2019 🗸 | En este establecimiento 💙 |             |
| EDUCACIÓN TECNOLÓGICA               | REGULAR 🗸 | NUMÉRICA 🗸 | 9,00 | NOV 🗸 | 2019 🗸 | En este establecimiento 🗙 |             |
| CIUDADANÍA Y PARTICIPACIÓN          | REGULAR 🗸 | NUMÉRICA 🗸 | 9,00 | NOV 🗸 | 2019 🗸 | En este establecimiento 🗙 |             |
| EDUCACIÓN FÍSICA                    | REGULAR 🗸 | NUMÉRICA 🗸 | 9,00 | NOV 🗸 | 2019 🗸 | En este establecimiento 💙 |             |

Repetir este procedimiento para todos los años de cursado en el que se realicen modificaciones.

# **4. Agregar optativas**

Los espacios curriculares optativos, se deben añadir en el año de cursado que

corresponda, desde la opción + Agregar optativas

| Primer año: CICLO BASICO (687197747) |           |            | Ja Replicar dato : + Agre | gar optativa |        |                                      |          |
|--------------------------------------|-----------|------------|---------------------------|--------------|--------|--------------------------------------|----------|
| Espacio Curricular                   | Condición | Tipo Cal   | Cal                       | Mes          | Año    | Establecimiento                      | Acciones |
| LENGUA Y LITERATURA                  | REGULAR ¥ | NUMÉRICA 🗸 |                           | FEB 🗸        | 2024 🗸 | En este establecimiento $\checkmark$ |          |
| ΜΑΤΕΜΑΊΤΙCΑ                          | REGULAR ¥ | NUMÉRICA 🗸 |                           | FEB ¥        | 2024 🗸 | En este establecimiento 💙            |          |
| CIENCIAS NATURALES - BIOLOGÍA        | REGULAR V | NUMÉRICA 🗸 |                           | FEB 🗸        | 2024 🗸 | En este establecimiento 🗸            |          |

Antes de agregar un espacio curricular optativo, se deben guardar los cambios pendientes (resaltados en amarillo), de lo contrario se borrarán.

Al seleccionarla, se listan los espacios curriculares optativos disponibles para el año de cursado. Tildar el casillero del espacio curricular que desea agregar y hacer

clic en + Agregar optativas

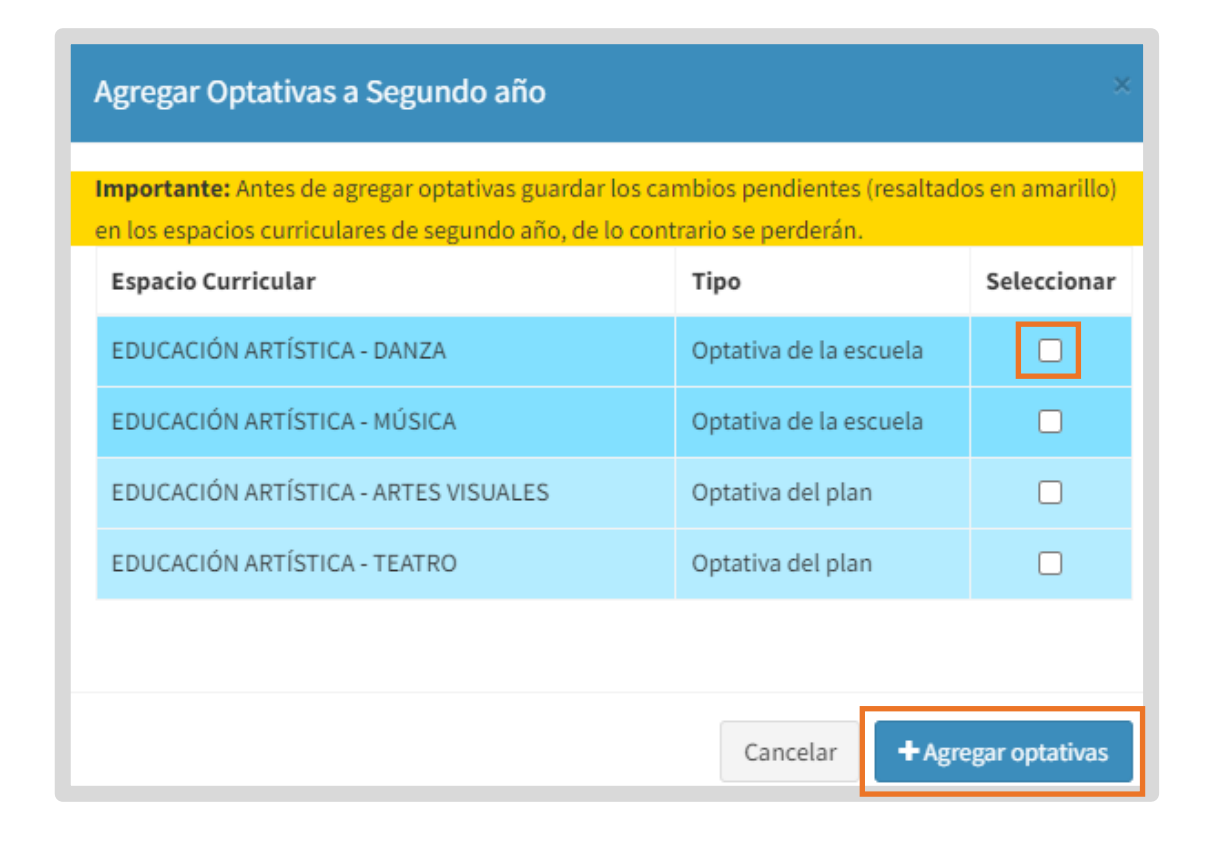

El SGE emite un reporte con la cantidad actualizada de espacios curriculares guardados. Hacer clic en Acceptar.

| ogreso total de espacios curriculares guardados:<br>10 de 63 |    |
|--------------------------------------------------------------|----|
| istado de espacios curriculares guardados:                   |    |
| EDUCACIÓN ARTÍSTICA - ARTES VISUALES                         | ОК |
|                                                              |    |
|                                                              |    |

El espacio curricular optativo, se agrega al listado.

El SGE busca si el espacio curricular optativo tiene las calificaciones registradas en el Informe de Progreso con estado Finalizado, de ser así, las muestra y lo resalta en amarillo.

| spacio Curricular                   | Condición | Tipo Cal   | Cal  | Mes   | Año    | Establecimiento           | Accion |
|-------------------------------------|-----------|------------|------|-------|--------|---------------------------|--------|
| ENGUA Y LITERATURA                  | REGULAR 🗸 | NUMÉRICA 🗸 | 9,00 | NOV 🗸 | 2019 🗸 | En este establecimiento 🗙 |        |
| ATEMÁTICA                           | REGULAR 🗸 | NUMÉRICA 🗸 | 9,00 | NOV 🗸 | 2019 🗸 | En este establecimiento 🗙 |        |
| ENCIAS NATURALES - BIOLOGÍA         | REGULAR 🗸 | NUMÉRICA 🗸 | 9,00 | NOV 🗸 | 2019 🗸 | En este establecimiento 🗙 |        |
| ENCIAS NATURALES - FÍSICA           | REGULAR 🗸 | NUMÉRICA 🗸 | 9,00 | NOV 🗸 | 2019 🗸 | En este establecimiento 🗙 |        |
| ENCIAS SOCIALES - GEOGRAFÍA         | REGULAR 🗸 | NUMÉRICA 🗸 | 9,00 | NOV 🗸 | 2019 🗸 | En este establecimiento 🗙 |        |
| NGUA EXTRANJERA - INGLÉS            | REGULAR 🗸 | NUMÉRICA 🗸 | 9,00 | NOV 🗸 | 2019 🗸 | En este establecimiento 🗙 |        |
| DUCACIÓN ARTÍSTICA - ARTES VISUALES | REGULAR 🗸 | NUMÉRICA 🗸 |      | DIC 🗸 | 2024 🗸 | En este establecimiento 🗙 | ×      |
| DUCACIÓN TECNOLÓGICA                | REGULAR 🗸 | NUMÉRICA 🗸 | 9,00 | NOV 🗸 | 2019 🗸 | En este establecimiento 🗙 |        |
| UDADANÍA Y PARTICIPACIÓN            | REGULAR 🗸 | NUMÉRICA 🗸 | 9,00 | NOV 🗸 | 2019 🗸 | En este establecimiento 🗙 |        |
| DUCACIÓN FÍSICA                     | REGULAR 🗸 | NUMÉRICA 🗸 |      | NOV 🗸 | 2019 🗸 | En este establecimiento 🗸 |        |

En la columna Acciones se habilita la 🔀 que permite eliminarlo.

Antes de eliminar un espacio curricular optativo, se deben guardar los cambios pendientes (resaltados en amarillo), de lo contrario se borrarán.

Si procede a eliminar el espacio curricular optativo, luego de seleccionar la **\***, hacer clic en **\***Eliminar

| Seguro que desea eliminar la optativa?                                                                                                    | ×  |
|----------------------------------------------------------------------------------------------------|----|
| Espacio curricular: EDUCACIÓN ARTÍSTICA - ARTES VISUALES<br>Importante: Los cambios pendientes (resaltados en amarillo) en los espacios curriculares de<br>primer año se perderán al eliminar la optativa. |    |
| Cancelar <b>× Elimin</b>                                                                                                    | ar |

### **5. Finalizar Trayectoria**

Cuando se haya registrado y guardado la información de todos los espacios curriculares del estudiante en todos los años de cursado, se habilita el botón

#### ✓ Finalizar Trayectoria

Todos los espacios curriculares tienen que estar resaltados en verde para que el botón finalizar se habilite.

Tenga en cuenta que una vez finalizada, se bloquea la posibilidad de editar la trayectoria. Solamente el directivo puede habilitar nuevamente su edición desde la funcionalidad "Validar Trayectoria", si aún no fue revalidada por el inspector.

| LUUINUMIA               | REGULAR | ~ |            | 8,00 | FEB ¥ | 2024 👻 | En este establecimiento 👻 |
|-------------------------|---------|---|------------|------|-------|--------|---------------------------|
| DERECHO                 | REGULAR | ~ | NUMÉRICA 🗸 | 9,00 | FEB 🛩 | 2024 🗸 | En este establecimiento 🗸 |
|                         |         |   |            |      |       |        |                           |
|                         |         |   |            |      |       |        | 🖺 Guardar                 |
|                         |         |   |            |      |       |        |                           |
| ✓ Finalizar Trayectoria |         |   |            |      |       |        |                           |
|                         |         |   |            |      |       |        |                           |

Al seleccionar

Finalizar Trayectoria el SGE valida que:

- Las calificaciones numéricas: estén todas y que sean igual o mayor a 6, a excepción que haya aprobado el espacio curricular en otro establecimiento, lo cual permite calificaciones entre 4 y 6.
- Existan optativas: Al menos una de 1ro a 3ro y dos de 4to a 6to (para planes técnicos, solo se exige una de 1ero a 6to).

Si no se cumple con alguno de estos requisitos el SGE muestra un reporte como el siguiente y no permite continuar con la finalización de la trayectoria.

| Confirma que desea finalizar la Trayectoria del estudiante? |                                                             |                                  |  |  |  |  |  |  |
|-------------------------------------------------------------|-------------------------------------------------------------|----------------------------------|--|--|--|--|--|--|
| Espacios curriculares                                       | con calificaciones sin guardar o incompatibles:             |                                  |  |  |  |  |  |  |
| QUINTO AÑO                                                  | FORMACIÓN PARA LA VIDA Y EL TRABAJO                         |                                  |  |  |  |  |  |  |
| OAyuda sobre calification                                   | ación incompatible                                          |                                  |  |  |  |  |  |  |
| Importante:                                                 |                                                             |                                  |  |  |  |  |  |  |
| Una vez finalizado, solo pod                                | lrá volver a editarse si se rechaza en validar trayectoria. |                                  |  |  |  |  |  |  |
|                                                             |                                                             |                                  |  |  |  |  |  |  |
|                                                             |                                                             | Cancelar 🗸 Finalizar Trayectoria |  |  |  |  |  |  |

— Si toda la información se encuentra debidamente registrada, habilita el botón

Finalizar Trayectoria

| ¿Confirma que desea finalizar la Trayectoria del estudiante?                           | x                                       |
|----------------------------------------------------------------------------------------|-----------------------------------------|
| Importante:                                                                            |                                         |
| Una vez finalizado, solo podrá volver a editarse si se rechaza en validar trayectoria. |                                         |
|                                                                                        |                                         |
|                                                                                        | Cancelar <b>V Finalizar Trayectoria</b> |

Al seleccionarlo, el SGE finaliza el analítico y lo lleva nuevamente a la pantalla con el Listado de Egresados del ciclo lectivo seleccionado.

El estudiante que tiene el analítico finalizado se resalta en **verde**. En la columna Acciones se habilita la opción <sup>C</sup> que permite ver la trayectoria.

| Listado d | e Eg | resad | os       |                  |         |          |          |
|-----------|------|-------|----------|------------------|---------|----------|----------|
| Nro Doc   | T.D. | Sexo  | Apellido | Nombre           | Rechazo | Fecha    | Acciones |
| 1000      | DNI  | м     | 10000    | A REAL PROPERTY. |         | 21/08/20 |          |
| 10.700703 | DNI  | F     | CHER     | 4940.00.00       |         | 02/08/20 | 2        |

Al ingresar, se puede ver información como la siguiente.

| TRAYECTORIA - VISUALIZAR                                                                                                    |                                                                                       |                                           |                  |                    |                                            |
|----------------------------------------------------------------------------------------------------|---------------------------------------------------------------------------------------|-------------------------------------------|------------------|--------------------|--------------------------------------------|
| O Lugar de Nacimiento<br>Fecha de Nacimiento:                                                                                          | erinerine.                                                                            |                                           |                  |                    |                                            |
| NFORMACIÓN DE CARRERA                                                                                                    |                                                                                       |                                           |                  |                    |                                            |
| ítulo                                                                                                    |                                                                                       |                                           |                  |                    |                                            |
| echa de Egreso:                                                                                                    |                                                                                       |                                           |                  |                    |                                            |
| bservaciones:                                                                                                    | CONTRACTOR OF THE OWNER AND INCOME.                                                   | 100                                       |                  |                    |                                            |
| lorma Jurisdiccional de Aprobación del Pl                                                                                              | an de Estudios: F                                                                     | -                                         |                  |                    |                                            |
| lorma Jurisdiccional de Ratificación del D                                                                                             | ictamen:                                                                              |                                           |                  |                    |                                            |
| alidez Nacional Otorgada Por:                                                                                                    |                                                                                       |                                           |                  |                    |                                            |
| NFORMACIÓN DEL ANALÍTICO                                                                                                    |                                                                                       |                                           |                  |                    |                                            |
| Iro. Libro Matriz:                                                                                                    |                                                                                       |                                           |                  |                    |                                            |
| Iro. Folio:                                                                                                    |                                                                                       |                                           |                  |                    |                                            |
|                                                                                                    |                                                                                       |                                           |                  |                    |                                            |
| FOUND DE CAUFICACIONES DEL FOTU                                                                                                    | DIANTE                                                                                |                                           |                  |                    |                                            |
| RESUMEN DE CALIFICACIONES DEL ESTU                                                                                                    | DIANTE                                                                                |                                           |                  |                    |                                            |
| RESUMEN DE CALIFICACIONES DEL ESTU                                                                                                    | DIANTE<br>sponden fielmente a las del estudi                                          | ante seleccionad                          | 0                |                    |                                            |
| RESUMEN DE CALIFICACIONES DEL ESTU                                                                                                    | DIANTE<br>sponden fielmente a las del estudi                                          | iante seleccionad                         | lo               |                    |                                            |
| Verifique que las calificaciones del ESTU<br>Verifique que las calificaciones se corre<br>Espacio Curricular                           | DIANTE<br>sponden fielmente a las del estudi<br>Calificación                          | iante seleccionad<br>Condición            | lo<br>Mes        | Año                | Establecimiento                            |
| CESUMEN DE CALIFICACIONES DEL ESTU<br>Verifique que las calificaciones se corre<br>Espacio Curricular                                  | DIANTE<br>sponden fielmente a las del estudi<br>Calificación<br>PRIMERAÑO             | iante seleccionad<br>Condición            | lo<br>Mes        | Año                | Establecimiento                            |
| Verifique que las calificaciones del ESTU     Verifique que las calificaciones se corre     Espacio Curricular     LENGUA Y LITERATURA | DIANTE<br>sponden fielmente a las del estudi<br>Calificación<br>PRIMERAÑO<br>8 (OCHO) | iante seleccionad<br>Condición<br>REGULAR | lo<br>Mes<br>DIC | <b>Año</b><br>2023 | Establecimiento<br>En este establecimiento |

### 6. Listado de Egresados

En el Listado de Egresados se habilitan diferentes íconos y botones en función de las modificaciones que vayan realizando.

En las columnas:

 Apellido y Nombre: cuando se muestra este ícono \_\_\_\_\_, se indica que ese dato ha sido modificado. Si se hace clic sobre el mismo, es posible ver la modificación realizada.

| DNI M | LÓPEZ            |                    | 1000    | C |
|-------|------------------|--------------------|---------|---|
| DNI M | Apellido editado | -2007/00/ 000/00/0 | 1000004 | A |

Rechazo: cuando se muestra la se indica que el analítico ha sido rechazado.
 Si se hace clic sobre el mismo, es posible ver el motivo del rechazo.

| 40404      | DNI | F | Execution. | (100-100),  |                       | 0804 | C |
|------------|-----|---|------------|-------------|-----------------------|------|---|
| 10,040     | DNI | М | 10.0000    | K240-00028. | Trayectoria Rechazada | 2    |   |
| Section de | DNI | М | 2000       | Annuality   | Click para más info.  | 2    | C |

• Fecha: se informa la fecha en la que se ha realizado la última modificación.

| Listado c | le Eg | resados |           |            |         |            |          |
|-----------|-------|---------|-----------|------------|---------|------------|----------|
| Nro Doc   | T.D.  | Sexo    | Apellido  | Nombre     | Rechazo | Fecha      | Acciones |
| 1000      | 60    | 8       | 1010-0021 | 1000 00000 |         | 03/09/2024 |          |

- **Acciones:** se habilitan diferentes botones en función de la etapa del registro de la trayectoria en la que se encuentre: El botón:
  - 📑 indica que el analítico no ha sido creado para su edición. Permite crearlo.
  - indica que se ha comenzado la edición del analítico y no se ha finalizado.
     Permite continuar editándolo.
  - indica que el analítico ha sido finalizado. Permite ver la información registrada.
  - 🔼 alerta sobre alguna incompatibilidad con el Plan de estudio.

| Listado d    | stado de Egresados |      |            |                                                                                                    |         |          |          |  |  |  |
|--------------|--------------------|------|------------|----------------------------------------------------------------------------------------------------|---------|----------|----------|--|--|--|
| Nro Doc      | T.D.               | Sexo | Apellido   | Nombre                                                                                                    | Rechazo | Fecha    | Acciones |  |  |  |
| 101-00       | DNI                | М    | OWNE       | scotter transfer                                                                                                |         | 21/08/20 | +        |  |  |  |
|              | DNI                | F    | 0512       | No. 40 Control No. 40 Control No. 40 Control No. 40 Control No. 40 Control No. 40 Control No. 40 Control No. 40 |         | 02/08/20 | C        |  |  |  |
|              | DNI                | F    | CONSISTER. | CATALONS.                                                                                                    | ×       | 02/08/20 | C        |  |  |  |
| 420,000      | DNI                | М    | 10.000     | RUNCHINGS.                                                                                                    |         | 16/08/20 | 1        |  |  |  |
| <b>FORMA</b> | DNI                | М    |            | ALC: NOT THE                                                                                                    |         | 02/08/20 | C        |  |  |  |
| 1.45(744     | DNI                | М    |            |                                                                                                    |         | 22/08/20 | C        |  |  |  |
|              | DNI                | М    | 1986.0     | contrast microcit                                                                                               |         | 02/08/20 | A        |  |  |  |

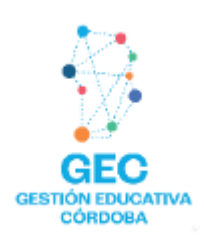

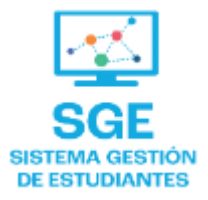

### Este contenido fue realizado por el equipo profesional de la Dirección de Sistemas y Modernización del Ministerio de Educación

#### Datos de contacto

Av. Colón 93 – 6º piso – Córdoba Capital

#### Consultas y/o Reclamos

Acceso al formulario

#### **Tutoriales**

www.cba.gov.ar/gestion-estudiantes Canal de YouTube

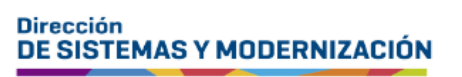

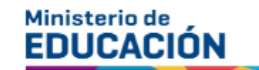

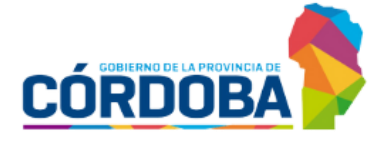

Subsecretaría de Fortalecimiento Institucional